# **GCSMC online fees payment of students**

Step 1: Go to our website <u>www.gcsmc.org</u>. Follow path : Medical College> online fees payment > select Easy pay online.

## Step 2: Select course - PG, MBBS, GNM, BSC

| 🔅 Demostores 🛛 🗙 📿 Your session has e             | xpired. × Q Pay Direct   Qfix Info                                | × +                                      | - 0                                     | ×  |
|---------------------------------------------------|-------------------------------------------------------------------|------------------------------------------|-----------------------------------------|----|
| ← → C                                             |                                                                   |                                          | ९ 🕁 🚺 📿                                 | :  |
| 🔢 Apps 📿 EduQfix 📿 Qfix Form Generator 🔇 Clockify | 🖺 Business Team   Trel 🧕 :: MSRTC :: Online R                     | How to get free Wi > Sparkle Holiday Gre | 🁒 Compress JPEG Ima 🧏 TinyJPG – Compres | >> |
|                                                   | -2 - 2011                                                         | ý                                        |                                         | -  |
|                                                   | REVOLUTIONARY ONLINE & OFFLINE<br>PAYMENT SOLUTIONS.              |                                          |                                         | Ì  |
|                                                   | Pay Fees Download Receipt                                         |                                          |                                         |    |
|                                                   | Select Institute GCS Medical College Hospital and Research Centre | T                                        |                                         |    |
|                                                   | Select Course                                                     |                                          |                                         |    |
|                                                   | MBBS                                                              | Y                                        |                                         |    |
|                                                   | Select Course<br>PG<br>MBBS<br>GNM<br>BSC                         |                                          |                                         | l  |
|                                                   | Search<br>By logging in you agree to our Privacy Policy           |                                          |                                         | l  |
|                                                   |                                                                   |                                          | - <b></b>                               | Ŧ  |
| P Type here to search                             | 0 🛱 🧕 📃 💶 💶                                                       |                                          | へ (小) 幅                                 |    |

#### Step 3: Type your Roll number and click on search

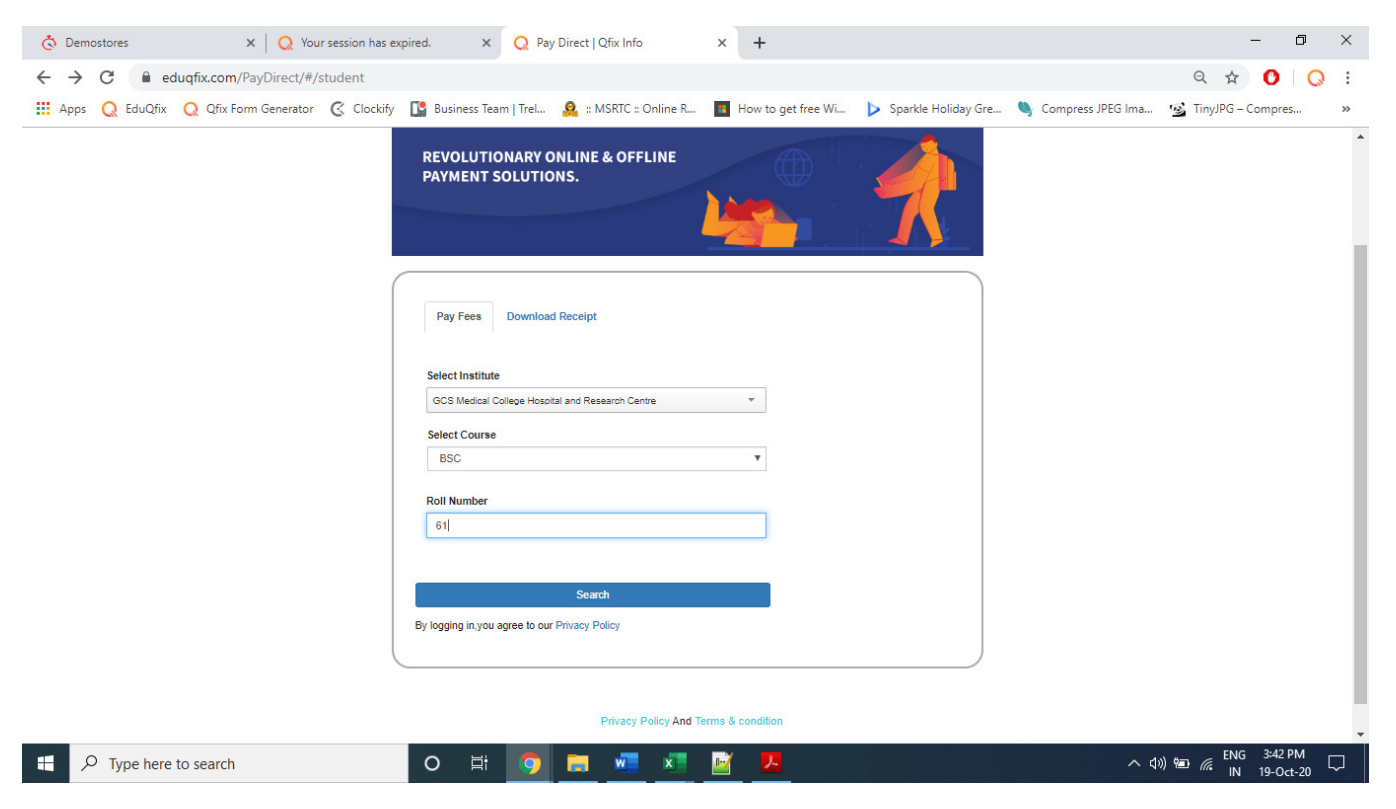

#### 👌 Demostores × Q Your session has expired. × 📿 Pay Direct | Qfix Info × + \_ ٥ $\times$ Q 🕁 🕐 📿 : 🔢 Apps Q EduQfix Q Qfix Form Generator 🧭 Clockify 🖺 Business Team | Trel... 🧕 : MSRTC :: Online R... 🔳 How to get free Wi... Þ Sparkle Holiday Gre... 🍬 Compress JPEG Ima... 🤹 TinyJPG - Compress... » . AMIN FORAM MANISHKUMAR First Name: BSC Subject Name: GCS Medical College Hospital and Research Centre Institute: Course: BSC Registration Code: 61 8160725794 Mobile Number: Category: General Date of Joining: 04/09/2016 Batch: 2016-17 Admission Quota: GOVT. Free ship card Yes/No: NO PAN: UPDATE PROFILE Dues Paid Due Date Due Month Total Amount Description Year Semester . Tuition Fee 30/12/2020 Select Month Select Year Select Semester • 0 Hostel Fee • 0 30/12/2020 Select Year Select Semester Select Month Hostel Deposit • 0 30/12/2020 Select Month Select Year ۳ Select Semester Other Fee 30/12/2020 Select Year • Select Semester • 0 Select Month Go To Home Continue and Pay 3:41 PM へ (1)) 🐿 🦽 <sup>ENG</sup> IN 19-Oct-20 H 0 目 w x

### Step 4: After clicking on search, it will display your profile information on screen as shown below.

### Step 5: Select the Fee head, select due month, year, Semester & insert the amount to be paid.

| Course:<br>Registration Code:<br>Mobile Number:<br>Category:<br>Date of Joining:<br>Batch:<br>Admission Quota:<br>Free ship card Yes/No:<br>PAN:<br>UPDATE PROFILE<br>Dues Paid | BSC<br>61<br>8160725794<br>General<br>04/09/2016<br>2016-17<br>GOVT<br>NO |                                                    |                            |                                                               |            |     |
|----------------------------------------------------------------------------------------------------|---------------------------------------------------------------------------|----------------------------------------------------|----------------------------|---------------------------------------------------------------|------------|-----|
| Description                                                                                                    | Duc Date                                                                  | Due Month                                          | Ycar                       | Semester                                                      | Total Amou | int |
| Tuition Fee                                                                                                    | 30/12/2020                                                                | Jan 🔻                                              | 2020                       | Semester-7                                                    | , 0        | \$  |
|                                                                                                    |                                                                           |                                                    | Select Year                | Select Semester                                               | , 0        |     |
| Hostel Fee                                                                                                    | 30/12/2020                                                                | Select Month T                                     | Colour rout                |                                                               |            |     |
| <ul><li>Hostel Fee</li><li>Hostel Deposit</li></ul>                                                                                                    | 30/12/2020                                                                | Select Month                                       | Select Year                | Select Semester                                               | , 0        |     |
| Hostel Fee<br>Hostel Deposit<br>Other Fee                                                                                                    | 30/12/2020<br>30/12/2020<br>30/12/2020                                    | Select Month T<br>Select Month T<br>Select Month T | Select Year<br>Select Year | v     Select Semester     v       v     Select Semester     v | 0          |     |

**Step 6**: Now click on continue & pay.

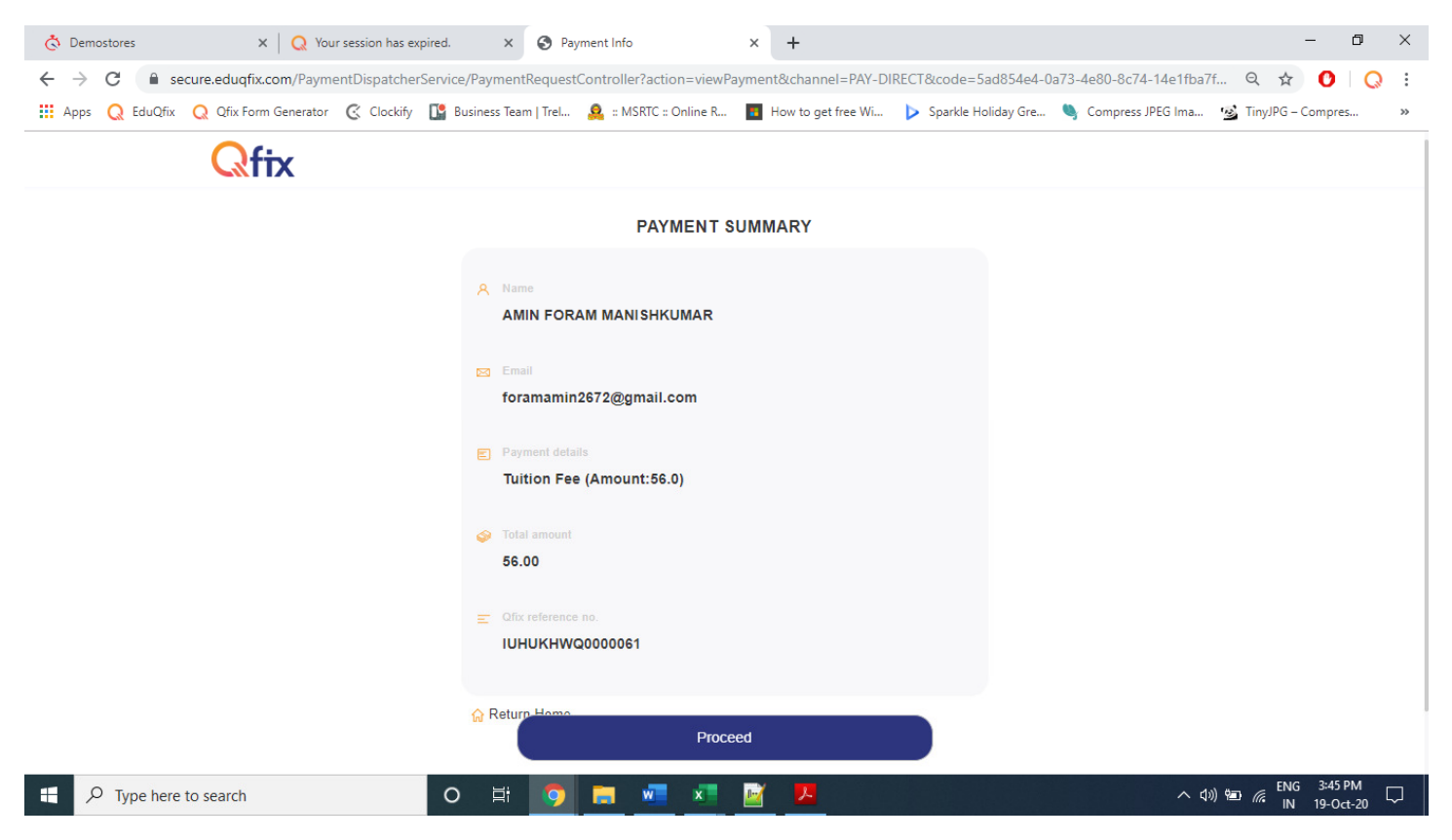

## Step 8: Click on proceed

## Step 9: Select the mode of payment

| 👌 Demostores                                   | × 🛛 📿 Your session has exp                     | red. X QFix - Checkout                                            | × +                            |                                                                                                    | - 0                | ×  |
|------------------------------------------------|------------------------------------------------|-------------------------------------------------------------------|--------------------------------|----------------------------------------------------------------------------------------------------|--------------------|----|
| $\leftrightarrow$ $\rightarrow$ C $\cong$ eduq | qfix.com/checkout/payment?authTok              | en=bfc579fb-5722-4e0a-ad7b-cb7e76110                              | 5d4                            |                                                                                                    | ବ 🖈 🚺 📿            | :  |
| 🔛 Apps 📿 EduQfix 🤇                             | 🤉 Qfix Form Generator 🛛 🧭 Clockify             | 🖺 Business Team   Trel 🙎 :: MSRTC :: Onlin                        | ne R 🔋 How to get free Wi      | 🕨 Sparkle Holiday Gre 🧠 Compress JPEG Ima                                                                                                    | TinyJPG – Compres  | ** |
| G                                              | Solution<br>CS MED COLLEGE HOSP AND RESEARCH C | Transaction will be ex                                            | pired in 2 minutes 52 seconds. | Pasened By                                                                                                    | ANK                | Â  |
| Pa                                             | ayment Options                                 | Credit / Debit Card                                               |                                | Summary                                                                                                    |                    |    |
|                                                | Credit / Debit Card     Pay From Bank Account  | Card number"<br>Card number"<br>Card noder name "<br>Valid thru * | ₩*<br>**                       | <ul> <li>Name<br/>AMIN FORAM MANISHKUMAR</li> <li>Emil<br/>foramamin2672@gmail.com</li> <li>Contact Deals<br/>81607255794</li> <li>Contact Deals<br/>91607255794</li> <li>Contact Deals<br/>9160725794</li> <li>Total amount</li> <li>₹ 50</li> </ul> | 6.00<br>₹ 0<br>₹ 0 |    |
|                                                |                                                |                                                                   | SecureCade                     |                                                                                                    |                    |    |
| Type here to                                   | search                                         | O Hi O Ta was a                                                   | ices Ltd. All rights reserved  | <u>^</u> ф                                                                                                    | ) 19 € ENG 3:45 PM |    |

Step 10: Once the payment has successfully processed you will go back to dues screen, click on paid & download the receipt.